# Instruktioner för att aktivera javascript i din webbläsare

## Windows Internet Explorer

Om du enbart vill tillåta skript på den här webbplatsen, och låta skript vara inaktiverat i zonen Internet, lägger du till den här webbplatsen i zonen Tillförlitliga platser.

- 1 Klicka på Internet-alternativ på Verktyg-menyn och sedan på fliken Säkerhet.
- 2 Klicka på zonen **Internet**.
- 3 Om du inte måste anpassa dina säkerhetsinställningar för Internet, klickar du på **Standardnivå**. Gå sedan till steg 4.
- 4 Följ de här stegen om du måste anpassa dina säkerhetsinställningar för Internet:
- 5 a. Klicka på **Anpassad nivå**.
- 6 b. I dialogrutan Säkerhetsinställningar Zonen Internet klickar du på Aktivera för Active Scripting i avsnittet Skript.
- 7 Klicka på knappen **Bakåt** för att gå tillbaka till föregående sida och klicka sedan på knappen **Uppdatera** för att köra skript.

## Firefox

Som standard aktiverar Firefox användningen av JavaScript och kräver ingen ytterligare installation. Om du vill tillåta och blockera JavaScript på vissa domäner kan du installera sekretesstillägg som:

- 1 **NoScript:** Tillåter att JavaScript och annat innehåll körs enbart på webbplatser som du väljer.
- 2 Ghostery: Tillåter att du blockerar skript från företag som du inte litar på.

## **Google Chrome**

- 1 Välj **Anpassa och kontrollera Google Chrome** (ikonen med tre horisontella rader på höjd) till höger om adressfältet.
- 2 Från rullgardinsmenyn väljer du **Inställningar**.
- 3 Längst ned på sidan klickar du på Visa avancerade inställningar ....
- 4 Under Sekretess väljer du knappen Innehållsinställningar ...
- 5 Under rubriken JavaScript väljer du alternativknappen Tillåt alla webbplatser att köra JavaScript.

### Safari-webbläsare

- 1 På rullgardinsmenyn **Redigera** överst i fönstret väljer du **Inställningar** ...
- 2 Välj ikonen/fliken Säkerhet överst i fönstret.
- 3 Markera sedan kryssrutan Aktivera JavaScript.
- 4 Stäng fönstret och spara ändringarna.
- 5 Uppdatera din webbläsare.

### **Opera Softwares Opera**

- 1 Klicka på Inställningar på Opera-menyn.
- 2 Klicka på fliken Webbplatser.
- 3 Klicka och välj alternativknappen Aktivera JavaScript.
- 4 Klicka på knappen **Bakåt** för att gå tillbaka till föregående sida och klicka sedan på knappen Läs in på nytt för att köra skript.

### Netscape-webbläsare

- 1 Klicka på Inställningar, Avancerat på Redigera-menyn.
- 2 Markera alternativet **Aktivera JavaScript**.